## <u>Check all the submitted/sent events</u> <u>through the Web app</u>

| 6010 Company Clevits Routes Reports                                                                                                    | Actions Log Refeat                                                                                                    |                                                                                              |                                                                                                    |                                                                                                    |                                                                    | 4) A                                                                                                    | inde (myslemacamp)                                                                                                    |
|----------------------------------------------------------------------------------------------------|----------------------------------------------------------------------------------------------------|----------------------------------------------------------------------------------------------|----------------------------------------------------------------------------------------------------|----------------------------------------------------------------------------------------------------|--------------------------------------------------------------------|----------------------------------------------------------------------------------------------------|----------------------------------------------------------------------------------------------------|
| Guards Safepass Clients                                                                                                    | ♥ Map                                                                                                    |                                                                                              |                                                                                                    |                                                                                                    |                                                                    |                                                                                                    | Hide Hap                                                                                                    |
| Search                                                                                                    | A                                                                                                    | Provide State                                                                                | Event Ty                                                                                                    | per scan 🖪 🖉 🏹                                                                                                    | A VI                                                               |                                                                                                    |                                                                                                    |
| Select a Quard Group +                                                                                                    | <b>8</b>                                                                                                    |                                                                                              | Check Pe<br>Date: 200                                                                                                    | Net Name: Port reception<br>22-02-07 13:17:02                                                                                                    | Contraction of the                                                 | A / A strange                                                                                                    | LAN                                                                                                    |
| Court Name Last classify site under 10                                                                                                    | 9                                                                                                    |                                                                                              | Guardt N<br>Lat/Lorc                                                                                                    | 4rw Roussou<br>39.66767390/20.84396210                                                                                                    | 1.                                                                 | the sumb comments                                                                                                    |                                                                                                    |
| The 141 Declare                                                                                                    | E.                                                                                                    |                                                                                              | Position                                                                                                    | Accuracy: 12.906                                                                                                    |                                                                    |                                                                                                    | 100 - 1                                                                                                    |
| Marw Roussou Distribution Center 90a06                                                                                                    |                                                                                                    | 11/100                                                                                       |                                                                                                    | I New Contraction                                                                                                    | f ume                                                              |                                                                                                    | The state                                                                                                    |
| Sevas5 Thanou - 91a06                                                                                                    | - mont                                                                                                    |                                                                                              |                                                                                                    | a ser burner                                                                                                    | SI Lana                                                            | JA A AL                                                                                                    | A Calmenter                                                                                                    |
| Kostas "Seaside" Hotel - Pool 93a06<br>Pallospyros area                                                                                                    |                                                                                                    |                                                                                              | ATE HEL                                                                                                    | and the second                                                                                                    | 1 and                                                              | and the state of the                                                                                                    | OF SC.                                                                                                    |
|                                                                                                    |                                                                                                    |                                                                                              |                                                                                                    |                                                                                                    | June 6                                                             | A CAN                                                                                                    |                                                                                                    |
|                                                                                                    |                                                                                                    |                                                                                              | 1 ATT                                                                                                    |                                                                                                    | and the                                                            |                                                                                                    | 1 - and 1 -                                                                                                    |
| irs                                                                                                    |                                                                                                    |                                                                                              |                                                                                                    |                                                                                                    | - 200                                                              |                                                                                                    | Me Lines Select Are                                                                                                    |
| m 2022-02-01 00:00 To m 2022-02-28 23:59                                                                                                    |                                                                                                    | 0                                                                                            |                                                                                                    |                                                                                                    | And the                                                            | al have dealers in                                                                                                    | P 44 5 20 44294                                                                                                    |
|                                                                                                    | Lill Events                                                                                                    |                                                                                              |                                                                                                    |                                                                                                    |                                                                    |                                                                                                    | Search                                                                                                    |
| AL DI NY DON'T HARM                                                                                                    | View Details Map                                                                                                    | Get KML Print All P                                                                          | Retrieve Address                                                                                                    |                                                                                                    |                                                                    |                                                                                                    |                                                                                                    |
| 201 2022-02-07 Many Rousson                                                                                                    | Contraction of Contraction of Contraction                                                                                                    |                                                                                              |                                                                                                    |                                                                                                    |                                                                    |                                                                                                    |                                                                                                    |
| 12 16 51                                                                                                    | Calle                                                                                                    | Event Turk                                                                                   | Event Cettain                                                                                                    | CMck P6#1                                                                                                    |                                                                    |                                                                                                    |                                                                                                    |
| 2022.02.07                                                                                                    |                                                                                                    |                                                                                              |                                                                                                    |                                                                                                    | 10010                                                              | Usard harts                                                                                                    | Image (Judia   Video                                                                                                    |
| 10 2022-02-07 Marw Roussou                                                                                                    | 2022-02-10 09:57:57                                                                                                    | FINISH                                                                                       | Dominand Western                                                                                                    |                                                                                                    | 291                                                                | Marw Roussou (90a0b01098)                                                                                                    | Image (Judia ) Video                                                                                                    |
| 90 2022-02-07<br>09:57:30 Manw Roussou                                                                                                    | 2022-02-10 09-57-57<br>2022-02-07 14-24-35<br>2022-02-07 12-19-54                                                                                                    | FINISH<br>INCIDENT                                                                           | Damaged Window                                                                                                    | 107101 - Area 198                                                                                                    | 291<br>291                                                         | Marw Roussou (90a0b01096)<br>Marw Roussou (90a0b01096)<br>Marw Roussou (90a0b01096)                                                                                                    | Image (Judia ) Video<br>X   X   X<br>X   X   X                                                                                               |
| 90 2022-02-07<br>09:57:30 Manw Roussou<br>our duration 2 Days 21:41:6                                                                                                    | 2022-02-10 09 57 57<br>2022-02-07 14 24 35<br>2022-02-07 12 19 54<br>2022-02-07 12 19 54                                                                                                    | FINISH<br>INCIDENT<br>SCAN<br>PANIC                                                          | Damaged Window<br>The "A" Stadium - East Gate                                                                                                    | 197190 - Area 12E                                                                                                    | 291<br>291<br>291<br>291                                           | Marw Roussou (90a0b01098)<br>Marw Roussou (90a0b01098)<br>Marw Roussou (90a0b01098)<br>Marw Roussou (90a0b01098)                                                                                                    | Image (Judio ) Video<br>X   X   X<br>X   X   X<br>X   X   X<br>X   X   X                                                                     |
| 00 2022-02-07 Manw Roussou<br>00 57:30 Manw Roussou<br>wr duration 2 Deys 21:41:6<br>to Rafresh Rafresh                                                                                                    | 2022-02-10 09 57 57<br>2022-02-07 14 24 35<br>2022-02-07 12 19 54<br>2022-02-07 12 19 55<br>2022-02-07 12 19 55                                                                                                    | FINISH<br>INCIDENT<br>SCAN<br>PANIC<br>INCIDENT                                              | Damaged Window<br>The "A" Stadium - East Gate<br>Unknown Object found                                                                                                    | 197190 - Area 12E<br>197188 - Lecture Hall - Form                                                                                                    | 291<br>291<br>291<br>291<br>291                                    | Marw Roussou (90a0b01096)<br>Marw Roussou (90a0b01096)<br>Marw Roussou (90a0b01096)<br>Marw Roussou (90a0b01096)<br>Marw Roussou (90a0b01096)                                                                                                    | Image (Judio ) Video<br>X   X   X   X<br>X   X   X<br>X   X   X<br>X   X                                                                     |
| 50     2022-02-07<br>09:57:30     Marw Roussou       xur duration 2 Days 2141:6     +       Adhreph     Rafreph       RET/FEST/File/SH will MAME will                                                                                                    | 2022-02-10 09 57 57<br>2022-02-07 14 24 35<br>2022-02-07 12 19 54<br>2022-02-07 12 19 55<br>2022-02-07 12 18 59<br>2022-02-07 12 18 59                                                                                                    | FINISH<br>INCIDENT<br>SCAN<br>PANC<br>INCIDENT<br>MME                                        | Damaged Window<br>The "A" Stadium - East Gate<br>Unknown Object found<br>Uknown keys were found to the                                                                                                    | 197150 - Area 12E<br>197158 - Lecture Hall - Form<br>197158 - Lecture Hall - Form                                                                                                    | 291<br>291<br>291<br>291<br>291<br>291                             | Marw Roussou (90a0b01096)<br>Marw Roussou (90a0b01096)<br>Marw Roussou (90a0b01096)<br>Marw Roussou (90a0b01096)<br>Marw Roussou (90a0b01096)<br>Marw Roussou (90a0b01096)                                                                                                    | Image (Judia ) Video<br>X   X   X<br>X   X   X<br>X   X   X<br>X   X   X                                                                     |
| 90 2022-02-07 Marw Roussou<br>0 of dration 2 Days 21:41:6<br>↓ 0 Refrech Rativesh<br>#T/TEST, PRINSER #] (MIME #)<br>Exproprint SCAW   (INCIDENTS #)                                                                                                    | 2022-02-10.09.57.57<br>2022-02-07 14.24.35<br>2022-02-07 14:24.35<br>2022-02-07 12:19.54<br>2022-02-07 12:19.05<br>2022-02-07 12:18.59<br>2022-02-07 12:18.59<br>2022-02-07 12:18.59                                                                   | FINISH<br>INCIDENT<br>SCAN<br>PANC<br>INCIDENT<br>MME<br>SCAN                                | Damaged Window<br>The "A" Stadium - East Gate<br>Unknown Object found<br>Uknown keys were found to the<br>foor                                                                                                    | 197150 - Area 12E<br>197158 - Lecture Hall - Form<br>197158 - Lecture Hall - Form<br>197158 - Lecture Hall - Form                                                                                 | 291<br>291<br>291<br>291<br>291<br>291<br>291                      | Marv Roussou (90a0601096)<br>Marv Roussou (90a0601096)<br>Marv Roussou (90a0601096)<br>Marv Roussou (90a0601096)<br>Marv Roussou (90a0601096)<br>Marv Roussou (90a0601096)<br>Marv Roussou (90a0601096)                                                                              | imagi (Juda (Vdio)<br>X   X   X<br>X   X   X<br>X   X   X<br>X   X   X                                                                       |
| 90 2022-02-07 Marw Roussou<br>99 2022-02-07 Marw Roussou<br>par duration 2 Days 21:41-6<br>do Refresh Rafresh Rafresh<br>RZT(FEST(FANISH x) IMAK x)<br>ICCFOINT SCAN x INCIDENTS x)<br>NOOVINYSIOS X (INSSED SCAN x)                                                 | 2022-02-10 09:57:57<br>2022-02-07 14:24:35<br>2022-02-07 14:24:35<br>2022-02-07 12:19:54<br>2022-02-07 12:19:59<br>2022-02-07 12:18:59<br>2022-02-07 12:18:59<br>2022-02-07 12:18:59                                                                   | FINISH<br>INCIDENT<br>SCAN<br>PANC<br>INCIDENT<br>MME<br>SCAN<br>SCAN                        | Damaged Window<br>The "A" Stadium - East Gate<br>Unknown Object found<br>Uknown keys were found to the<br>foor<br>The "A" Stadium - East Gate<br>Sciencesdat - UR foor                                                     | 197190 - Area 12E<br>197180 - Lecture Hall - Form<br>197188 - Lecture Hall - Form<br>197188 - Lecture Hall - Form<br>191055 - Main Exit - Geo                                                     | 291<br>291<br>291<br>291<br>291<br>291<br>291<br>291               | Marr Roussou (904001096)<br>Marr Roussou (904001096)<br>Marr Roussou (904001096)<br>Marr Roussou (904001096)<br>Marr Roussou (904001096)<br>Marr Roussou (904001096)<br>Marr Roussou (904001096)<br>Marr Roussou (904001096)                                                         | Image (Judia (Video<br>X   X   X<br>X   X   X<br>X   X   X<br>X   X   X                                                                      |
| 2022-02-07 09 57:30 Marw Roussou vir duration 2 Days 21:41:6 to Refresh R1/TEST/RINSH # MAKE # CKPOINT SCAN # INCIDENTS # MISSED SCAN # CMM                                                                                                    | 2022-02-00 09 57 57<br>2022-02-07 14-24 35<br>2022-02-07 12:1954<br>2022-02-07 12:1954<br>2022-02-07 12:1959<br>2022-02-07 12:1959<br>2022-02-07 12:17.19<br>2022-02-07 12:17.19<br>2022-02-07 12:17.11                                                | FINISH<br>INCIDENT<br>SCAN<br>PANC<br>NCIDENT<br>MME<br>SCAN<br>SCAN                         | Damaged Window<br>The "A" Stadium - East Gate<br>Unknown Reject found<br>Uknown keys were found to the<br>foor<br>The "A" Stadium - East Gate<br>Supermarket - Ise foor<br>Bank A. Cathler foor - Cashlers 1               | 197190 - Area 12E<br>197180 - Lecture Hall - Form<br>197180 - Lecture Hall - Form<br>181652 - Main Exit - Geo<br>181655 - Main Entrance                                                           | 291<br>291<br>291<br>291<br>291<br>291<br>291<br>291<br>291        | Court Assist<br>Marri Routstou (90.400.1008)<br>Marri Routstou (90.400.1008)<br>Marri Routstou (90.400.1008)<br>Marri Routstou (90.400.1008)<br>Marri Routstou (90.400.1008)<br>Marri Routstou (90.400.1008)<br>Marri Routstou (90.400.1008)<br>Marri Routstou (90.400.1008)         | Image (Juda (Video<br>X   X   X<br>X   X   X<br>X   X   X<br>X   X   X                                                                       |
| 00 2022-02-07<br>0957:30 Marw Roussou<br>pxr durato 2 Days 21:41-6<br>20 Refresh Refresh Refresh<br>RT/TEST/RINSH K IMAE X<br>Corponit SCAN K INCODENTS X<br>NDOWN/SOS K INSEED SCAN X<br>Claret •                                                                   | 2022-02-01 09-57-57<br>2022-03-07 14-24-35<br>2022-02-07 12-19-56<br>2022-02-07 12-19-56<br>2022-02-07 12-19-59<br>2022-02-07 12-119-59<br>2022-02-07 12-115-59<br>2022-02-07 12-117-19<br>2022-02-07 12-117-19<br>2022-02-07 12-117-19                | FINISH<br>INCIDENT<br>SCAN<br>PANC<br>INCIDENT<br>MME<br>SCAN<br>SCAN<br>SCAN                | Damaged Window<br>The "A" Stadium - East Gate<br>Unknown Object found<br>Uknown keys were bund to the<br>Boor.<br>The "A" Stadium - East Gate<br>Supermarket - Ist Boor<br>Bark A, Cashker Boor - Cashkers 1<br>to 5       | 197150 - Area 12E<br>197188 - Lecture Hall - Form<br>197188 - Lecture Hall - Form<br>197188 - Lecture Hall - Form<br>181652 - Main Extr. Geo<br>181651 - Main Entrance<br>181650 - Port reception | 291<br>291<br>291<br>291<br>291<br>291<br>291<br>291<br>291<br>291 | Unar Roussou (904001098)<br>Mare Roussou (904001098)<br>Mare Roussou (904001098)<br>Mare Roussou (904001098)<br>Mare Roussou (904001098)<br>Mare Roussou (904001098)<br>Mare Roussou (904001098)<br>Mare Roussou (904001098)                                                         | Inage (Juda) (Mee<br>X   X   X<br>X   X   X<br>X   X   X<br>X   X   X                                                                        |
| 90 2022-02-07 Marvi Roussou<br>99 2022-02-07 Marvi Roussou<br>0x divetion 2 Days 21:41-6<br>20 Refrech Refresh<br>RT/TEST/RNISH XI (MARK X)<br>COPOINT SCAN XI (INCIDENTS X)<br>NDOWN/SOS XI (INSEED SCAN X)<br>Client •<br>Ste •                                    | 2022-02-00 09 57 57<br>2022-02-07 14.24.35<br>2022-02-07 14.24.35<br>2022-02-07 12:1956<br>2022-02-07 12:10:59<br>2022-02-07 12:10:59<br>2022-02-07 12:10:59<br>2022-02-07 12:11:11<br>2022-02-07 12:17:10<br>2022-02-07 12:10:51                      | FINISH<br>INCIDENT<br>SCAN<br>PANC<br>INCIDENT<br>MME<br>SCAN<br>SCAN<br>SCAN<br>START       | Damaged Window<br>The "A" Stadium - East Gate<br>Unknown Object found<br>Ulknown keys were found to the<br>foor.<br>The "A" Stadium - East Gate<br>Supermarket - 1st Boor<br>Bank A, Cashier Boor - Cashiers 1<br>to 5     | 197159 - Area 12E<br>197188 - Lecture Hall - Form<br>197188 - Lecture Hall - Form<br>181652 - Main Ext - Geo<br>181055 - Nain Entrance<br>181055 - Port reception                                 | 291<br>291<br>291<br>291<br>291<br>291<br>291<br>291<br>291<br>291 | Cutar Rousson (9040601098)<br>Marr Rousson (9040601098)<br>Marr Rousson (9040601098)<br>Marr Rousson (9040601098)<br>Marr Rousson (9040601098)<br>Marr Rousson (9040601098)<br>Marr Rousson (9040601098)<br>Marr Rousson (9040601098)<br>Marr Rousson (9040601098)                   | Image (Audus) (Mee<br>X   X   X<br>X   X   X<br>X   X   X<br>X   X   X                                                                       |
| 90 2022-02-07 Marw Roussou<br>99 2022-02-07 Marw Roussou<br>our duration 2 Days 21:41:6<br>do Refregh Ratreach<br>RRT/EST/RNUSH # [IMAK #]<br>ECKPOINT SCAN # [INCIDENTS #]<br>NDOWIN/SOS # [IMSSED SCAN #]<br>Cleant •<br>Stea •<br>Select Event Filter •           | 2022-02-01 09 57 57<br>2022-02-07 14-24 35<br>2022-02-07 14-24 35<br>2022-02-07 12-1556<br>2022-02-07 12-1556<br>2022-02-07 12-1559<br>2022-02-07 12-17 11<br>2022-02-07 12-17 11<br>2022-02-07 12-17 11<br>2022-02-07 12-17 10<br>2022-02-07 12-16 51 | FINISH<br>INCOENT<br>SCAN<br>PANC<br>INCIDENT<br>MME<br>SCAN<br>SCAN<br>SCAN<br>SCAN<br>SCAN | Damaged Window<br>The "A" Stadum - East Gate<br>Unknown Object found<br>Ubnown keys wete found to the<br>foor<br><b>The "A" Stochum - East Cate</b><br>Supermarket - 18 foor<br>Bank A, Cashier floor - Cashiers 1<br>to 5 | 197199 - Area 12E<br>197188 - Lecture Hall - Form<br>197188 - Lecture Hall - Form<br>181052 - Main Exit - Geo<br>181051 - Main Entrance<br>181050 - Port reception                                | 291<br>291<br>291<br>291<br>291<br>291<br>291<br>291<br>291<br>291 | Cust Assister<br>Marr Routson (90a/b01098)<br>Marr Routson (90a/b01098)<br>Marr Routson (90a/b01098)<br>Marr Routson (90a/b01098)<br>Marr Routson (90a/b01098)<br>Marr Routson (90a/b01098)<br>Marr Routson (90a/b01098)<br>Marr Routson (90a/b01098)<br>Marr Routson (90a/b01098)   | Inage (Jude) (Mee<br>X   X   X<br>X   X   X<br>X   X   X<br>X   X   X<br>X   X   X<br>X   X   X<br>X   X   X<br>X   X   X                    |
| 90 2022-02-07 Marin Roussou<br>90 20357-30 Marin Roussou<br>pur duration 2 Days 21:41:6<br>40 Refrejch Refresch<br>RT/TEST/RINSER # MARE #<br>Corport SCAN # INCIDENTS #<br>NDOWN/SOS # INCIDENTS #<br>State *<br>State *<br>State *<br>State *<br>Clear All Filters | 2022-02-01 09 57:57<br>2022-03-07 14.24.35<br>2022-03-07 12.954<br>2022-02-07 12:19:56<br>2022-02-07 12:19:59<br>2022-02-07 12:19:59<br>2022-02-07 12:11:59<br>2022-02-07 12:17:11<br>2022-02-07 12:17:11<br>2022-02-07 12:16:51                       | FINISH<br>INCOENT<br>SCAN<br>PANC<br>INCOENT<br>MILE<br>SCAN<br>SCAN<br>SCAN<br>SCAN<br>SCAN | Damaged Window<br>The "A" Stadium - East Gate<br>Unknown Object found<br>Uknown keys were found to the<br>Boor.<br>The "A" Stadium - East Gate<br>Supermarket - 1st Boor<br>Bank A, Cashier Boor - Cashiers 1<br>to 5      | 197150 - Area 12E<br>197188 - Lecture Hall - Form<br>197188 - Lecture Hall - Form<br>197188 - Lecture Hall - Form<br>191051 - Main Entrance<br>181050 - Port reception                            | 291<br>291<br>291<br>291<br>291<br>291<br>291<br>291<br>291<br>291 | Unar Roussou (904001098)<br>Mare Roussou (904001098)<br>Mare Roussou (904001098)<br>Mare Roussou (904001098)<br>Mare Roussou (904001098)<br>Mare Roussou (904001098)<br>Mare Roussou (904001098)<br>Mare Roussou (904001098)<br>Mare Roussou (904001098)<br>Mare Roussou (904001098) | Integri / Audis   Velos<br>X   X   X<br>X   X   X<br>X   X   X<br>X   X   X<br>X   X   X<br>X   X   X<br>X   X   X<br>X   X   X<br>X   X   X |

As a Web app User, you can see all submitted events from the Guards in the "Events Browser" (the main screen of the web app) by making use of the various available filters on the left panel (e.g. Guard/ Date/ Tour/ Client/Site filters).

After applying the desired **filters**, the relevant Events will appear in the right part of the screen under "Events" panel, along with the date/time they were submitted and the Guards' details & location at the time they were performed.

You can quickly export an events report (that will contain all events based on the filters you have applied) through the same screen, by pressing the "Export to Excel/PDF" buttons at the bottom left of your Events Browser.

By pressing also the "**Reports**" button on the top menu, you can use all the Build-in Reports that are available in the system and try to export Reports related to any Schedules/Clients/Sites/Incidents/Checkpoints/Guard's-activity.